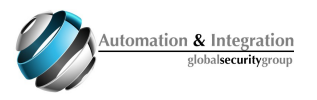

# MONITORING CENTER INSTALL GUIDE

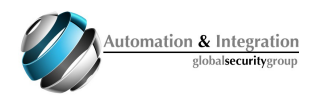

## Index

| Objective                      | .3 |
|--------------------------------|----|
| 1. Install Monitoring Center   | .3 |
| 2. Execute Monitoring Center   | .3 |
| 3. Initial setup               | .3 |
| 4. Login                       | .4 |
| 5. Monitoring Center Interface | .4 |
| Software disclaimer            | .5 |

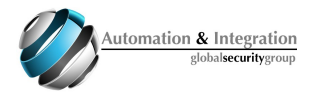

### Introduction

Objective:

Monitoring Center is a demonstration client of ES. It connects directly to ES and show in a simple GUI it's contents (Gateways, Sensors, Actuators, etc)

#### Installation

1. Install Monitoring Center.

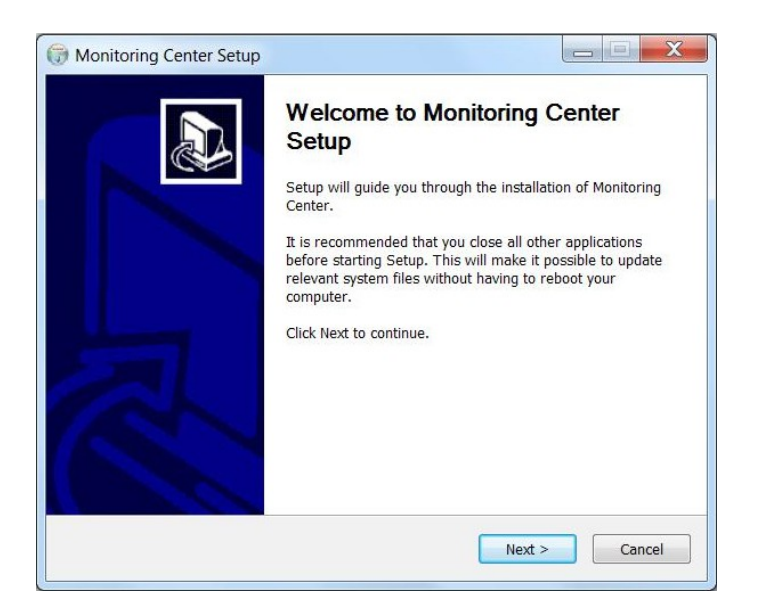

- 2. After the Installation finish, a new "Monitoring Center" icon will be available at your desktop.
- 3. When "Monitoring Center" open, put the IP and Port (default: 45001) of Event Server.

| monitor |                                   |  |
|---------|-----------------------------------|--|
|         |                                   |  |
|         |                                   |  |
|         |                                   |  |
|         |                                   |  |
|         | Settings Automation & Integration |  |
|         | Server address                    |  |
|         | 10.24.20.15                       |  |
|         |                                   |  |
|         | 45001                             |  |
|         |                                   |  |
|         | CAVE                              |  |
|         | SAVE                              |  |
|         |                                   |  |
|         |                                   |  |
|         |                                   |  |
| L       |                                   |  |

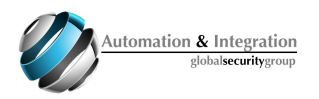

4. Enter with the proper credentials to login.

| Sign in Automation & Integration |  |
|----------------------------------|--|
| Username                         |  |
| jdoe@aigsg.com                   |  |
|                                  |  |
| Password                         |  |
| ••••••                           |  |
| Save login & password            |  |
| SIGN IN                          |  |
|                                  |  |

5. Click on objects names in the list, to check which are they contents.

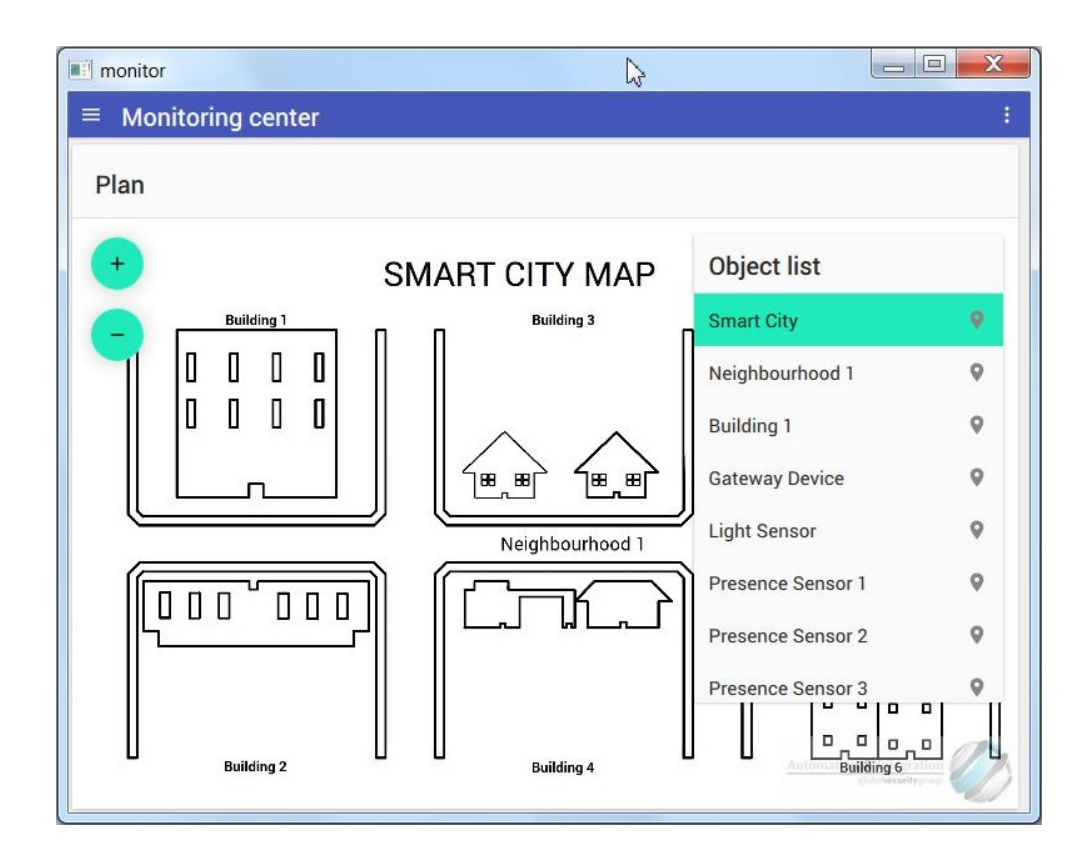

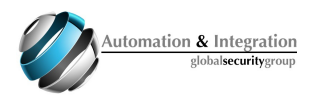

### Software disclaimer

Software downloaded from the AIGSG web site, in any recorded media or any other means of distribution, is provided 'as is' without warranty of any kind, either express or implied, including, but not limited to, the implied warranties of fitness for a purpose, or the warranty of non-infringement. Without limiting the foregoing, the AIGSG makes no warranty that:

- i. the software will meet your requirements
- ii. the software will be uninterrupted, timely, secure or error-free
- iii. the results that may be obtained from the use of the software will be effective, accurate or reliable
- iv. the quality of the software will meet your expectations
- v. any errors in the software obtained from the AIGSG web site, or other media, will be corrected.

Software and its documentation made available on the AIGSG web site:

- vi. could include technical or other mistakes, inaccuracies or typographical errors. The AIGSG may make changes to the software or documentation made available on its web site.
- vii. may be out of date, and the AIGSG makes no commitment to update such materials.

The AIGSG assumes no responsibility for errors or omissions in the software or documentation available from its web site.

In no event shall the AIGSG be liable to you or any third parties for any special, punitive, incidental, indirect or consequential damages of any kind, or any damages whatsoever, including, without limitation, those resulting from loss of use, data or profits, whether or not the BGS has been advised of the possibility of such damages, and on any theory of liability, arising out of or in connection with the use of this software.

The use of the software downloaded through the AIGSG site is done at your own discretion and risk and with agreement that you will be solely responsible for any damage to your computer system or loss of data that results from such activities. No advice or information, whether oral or written, obtained by you from the AIGSG or from the AIGSG web site shall create any warranty for the software.